# Configurar o entroncamento do 802.1Q entre os switches Catalyst

| Contents                         |
|----------------------------------|
| Introdução                       |
| Pré-requisitos                   |
| Requisitos                       |
| Componentes Utilizados           |
| Informações de Apoio             |
| Componentes do Catalyst          |
| Material de Suporte              |
| Configurar                       |
| Diagrama de Rede                 |
| Configurações                    |
| Verificar                        |
| Exemplo de saída do comando show |
| Catalyst 3560 Switch             |
| Catalyst 6500 Switch             |
| Informações Relacionadas         |

# Introdução

Este documento descreve a diferença de entroncamento IEEE 802.1Q (dot1q) entre os switches Cisco Catalyst que executam o software Cisco IOS®.

# Pré-requisitos

## Requisitos

Certifique-se de atender a estes requisitos antes de tentar esta configuração:

- Conhecimento do entroncamento IEEE 802.1Q
- Conhecimento da configuração dos switches das séries Catalyst 3560 e Catalyst 6500 com o uso da Interface de Linha de Comando (CLI - Command Line Interface)

## **Componentes Utilizados**

As informações neste documento são baseadas nestas versões de software e hardware:

• Switch Catalyst 3560 que executa o software Cisco IOS versão 12.2(25)SEA

• Switch Catalyst 6509 que executa o software Cisco IOS versão 12.1(26)E1

As informações neste documento foram criadas a partir de dispositivos em um ambiente de laboratório específico. Todos os dispositivos utilizados neste documento foram iniciados com uma configuração (padrão) inicial. Se a rede estiver ativa, certifique-se de que você entenda o impacto potencial de qualquer comando.

## Informações de Apoio

Este documento fornece uma configuração de exemplo de entroncamento IEEE 802.1Q (dot1q) entre um switch Cisco Catalyst 3560 que executa o Cisco IOS<sup>®</sup> Software e um switch Catalyst 6500 Series. O entroncamento é um modo de conduzir o tráfego de vários VLANs por um link ponto a ponto entre dois dispositivos.

Em plataformas legadas, havia dois métodos para implementar o entroncamento Ethernet:

- 1. Inter-Switch Link Protocol (ISL) Um protocolo proprietário da Cisco
- 2. 802.1Q Um padrão IEEE

### Componentes do Catalyst

A configuração do Catalyst 3560 e 6500 neste documento também se aplica a outros switches Catalyst que executam o Cisco IOS Software.

Observação: consulte este próximo documento para aprender sobre os métodos de entroncamento suportados por vários switches Catalyst:

<u>Requisitos do sistema para implementar o</u> entroncamento em switches Catalyst

Observação: este documento inclui somente os arquivos de configuração dos switches e a saída dos show comandos de exemplo relacionados. Para obter detalhes sobre como configurar um tronco 802.1Q entre switches Catalyst, consulte estes próximos documentos:

Seção Configuração de troncos de VLAN de Configuração de VLANs - Switches Catalyst 3560 Series

• <u>Seção Noções básicas sobre troncos de VLAN de Interfaces Ethernet de Camada 2 — Switches Catalyst 4500 Series que executam o software Cisco IOS</u>

Material de Suporte

O IEEE 802.1Q usa um mecanismo de marcação interno. O dispositivo de entroncamento insere uma marca de 4 bytes para identificar a VLAN

à qual um quadro pertence e recalcula a sequência de verificação de quadro (FCS). Para obter mais informações, consulte estes documentos:

Formato da estrutura do link interSwitch e do IEEE 802.1Q

**Observação:** a seguir, há observações importantes a serem lembradas para esta configuração:

Qualquer interface Ethernet em um switch Catalyst 3560/3750 Series pode aceitar encapsulamento 802.1Q e ISL. A interface Ethernet em um switch Catalyst 3550 é uma porta de Camada 2 (L2), por padrão.

Qualquer porta Ethernet em um switch Catalyst 6500/6000 Series pode aceitar 802.1Q e encapsulamento ISL.

Por padrão, o switch Catalyst 4500 Series que executa o software Cisco IOS é compatível com os modos de entroncamento ISL e 802.1Q. O suporte é em todas as interfaces, exceto no bloqueio de portas Gigabit nos módulos WS-X4418-GB e WS-X4412-2GB-T. Essas portas não suportam ISL, mas apenas entroncamento 802.1q. As portas de 3 a 18 estão bloqueando as portas Gigabit no módulo WS-X4418-GB. As portas de 1 a 12 estão bloqueando as portas Gigabit no módulo WS-X4412-2GB-T.

Observação: uma porta será de bloqueio se a conexão com o backplane estiver com excesso de assinaturas.

A principal diferença entre as plataformas Catalyst 6500 e Catalyst 4500 é a configuração de interface padrão. O switch Catalyst 6500 que executa o Cisco IOS Software tem interfaces no modo de desligamento que são portas roteadas de Camada 3 (L3) por padrão. O switch Catalyst 4500 que executa o Cisco IOS Software tem todas as interfaces ativadas. As interfaces são portas do switch L2 por padrão.

Quando o encapsulamento 802.1Q é usado em uma interface de tronco nos Switches Catalyst 3750, os runts podem ser vistos na show interface saída porque os pacotes encapsulados 802.1Q válidos que têm de 61 a 64 bytes e incluem o q-tag são contados pelo Switch Catalyst 3750 como quadros subdimensionados, mesmo que esses pacotes sejam encaminhados corretamente.

Observação: Observe que os switches Catalyst mais recentes que executam o Cisco IOS XE, como o 3650/3850 e posterior, não suportam mais o protocolo ISL.

Configurar

Nesta seção, você encontrará informações para configurar os recursos descritos neste documento.

Diagrama de Rede

Este documento utiliza a seguinte configuração de rede:

**Observação: a interface Gigabit Ethernet no Catalyst 3560 é uma interface Ethernet negociada de 10/100/1000 Mbps.** Portanto, a porta Gigabit no Catalyst 3560 está conectada a uma porta Fast Ethernet (100 Mbps) no Catalyst 6500 neste diagrama de rede.

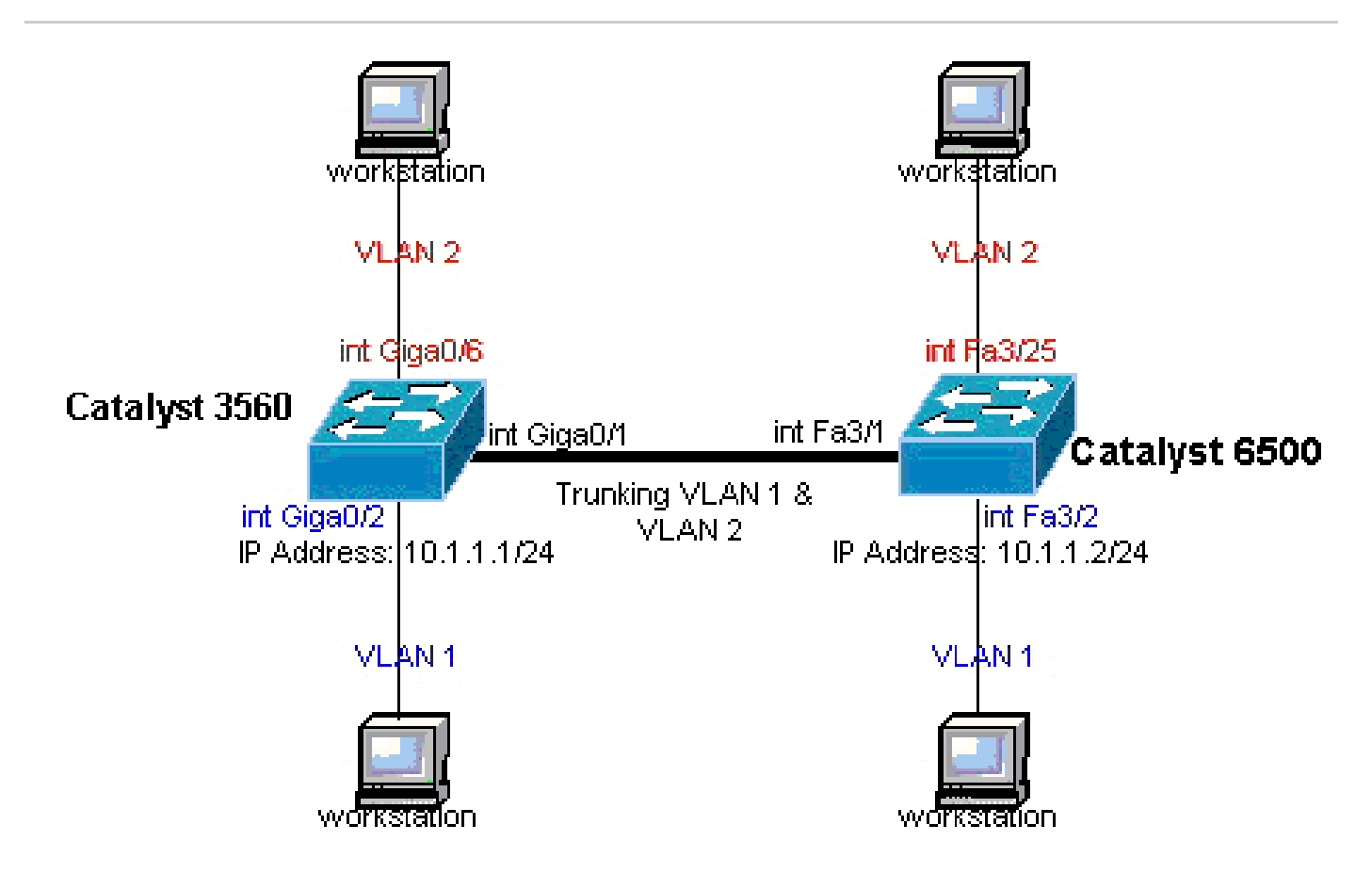

Diagrama de Rede

Configurações

Este documento utiliza as seguintes configurações:

Catalyst 3560 Switch

Catalyst 3560 Switch <#root> !--- Notice: This example creates VLAN 1 and VLAN 2 !--- and sets the VLAN Trunk Protocol (VTP) mode to transparent. Use your !--- network as a basis and set the VTP mode accordingly. For more details, !--- refer to Configuring VLANs. version 12.2 no service pad service timestamps debug uptime service timestamps log uptime no service password-encryption I hostname 3560 I !--- This is the privileged mode password for the example. enable password mysecret I ip subnet-zero I vtp mode transparent I !--- VLAN 2 is created. This is visible only when you set VTP mode !--- to transparent. vlan 2 ļ !--- The Gigabit Ethernet interface on the Catalyst 3560 is a 10/100/1000 Mbps !--- negotiated Ethernet interface. Therefore, the Gigabit port on the !--- Catalyst 3560 is connected to a Fast Ethernet port on the Catalyst 6500. !--- Configure the trunk on the Gigabit Ethernet 0/1 interface. interface GigabitEthernet0/1 !--- Configure trunk encapsulation as dotlq. !--- For details on trunking, refer to Configuring VLANs. switchport trunk encapsulation dotlq !--- Enable trunking on the interface.

```
switchport mode trunk
  no ip address
  snmp trap link-status
 1
 ļ
!--- Interfaces Gigabit Ethernet 0/2 through 0/5 are placed in VLAN 1.
!--- In order to configure the interface as an L2 port,
!--- refer to the Configuring Ethernet Interfaces section
!--- of <u>Configuring Interface Characteristics</u>. All L2 ports are placed
!--- in VLAN 1, by default.
interface GigabitEthernet0/2
switchport mode access
  no ip address
  snmp trap link-status
interface GigabitEthernet0/3
switchport mode access
  no ip address
  snmp trap link-status
 1
 I
interface GigabitEthernet0/4
switchport mode access
  no ip address
  snmp trap link-status
interface GigabitEthernet0/5
switchport mode access
  no ip address
  snmp trap link-status
 I
 ļ
!--- Interfaces Gigabit Ethernet 0/6 through 0/12 are placed in VLAN 2.
interface GigabitEthernet0/6
switchport access vlan 2
switchport mode access
no ip address
snmp trap link-status
 1
!--- Output suppressed.
```

```
interface GigabitEthernet0/12
 switchport access vlan 2
 switchport mode access
 no ip address
 snmp trap link-status
I
interface Vlan1
!--- This is the IP address for management.
ip address 10.1.1.1 255.255.255.0
I
ip classless
ip http server
I
line con 0
transport input none
line vty 0 4
!--- This is the privileged mode password for the example.
password mysecret
login
line vty 5 15
login
ļ
end
```

#### Catalyst 6500 Switch

```
<#root>
!--- Notice: This example creates VLAN 1 and VLAN 2 and sets
!--- the VTP mode to transparent. Use your network as a basis and set the VTP
!--- mode accordingly. For more details, refer to <u>Configuring VLANs</u>.
Current configuration : 4812 bytes
version 12.1
service timestamps debug uptime
service timestamps log uptime
no service password-encryption
 !
hostname Cat6500
 1
vtp mode transparent
ip subnet-zero
 !
 1
mls flow ip destination
mls flow ipx destination
 1
```

```
!--- This is the privileged mode password for the example.
enable password mysecret
.
redundancy
mode rpr-plus
main-cpu
auto-sync running-config
auto-sync standard
1
1
!--- This enables VLAN 2.
vlan 2
 1
interface GigabitEthernet1/1
 no ip address
 shutdown
interface GigabitEthernet1/2
 no ip address
 shutdown
 1
!--- The Gigabit Ethernet interface on the Catalyst 3560 is a 10/100/1000 Mbps
!--- negotiated Ethernet interface. Therefore, the Gigabit port on the Catalyst 3560
!--- is connected to a Fast Ethernet port on the Catalyst 6500.
interface FastEthernet3/1
 no ip address
!--- You must issue the switchport command once,
!--- without any keywords, in order to configure the interface as an L2 port for the
!--- Catalyst 6500 series switch that runs Cisco IOS Software.
!--- On a Catalyst 4500 series switch that runs Cisco IOS Software, all ports are L2
!--- ports by default. Therefore, if you do not change the default configuration,
!--- you do not need to issue the switchport command.
switchport
!--- Configure trunk encapsulation as dotlq.
!--- For more details on trunking, refer to
!--- Configuring LAN Ports for Layer 2 Switching for the Catalyst 6500 series switch
!--- that runs Cisco IOS Software, or <u>Configuring Layer 2 Ethernet Interfaces</u>
!--- for the Catalyst 4500/4000 series switch that runs Cisco IOS Software.
switchport trunk encapsulation dot1q
!--- Enable trunking on the interface.
```

```
switchport mode trunk
 !
!--- Configure interfaces Fast Ethernet 3/2 through 3/24 to be in access mode.
!--- By default, all access ports are configured in VLAN 1.
 interface FastEthernet3/2
 no ip address
switchport
  switchport mode access
1
!--- Output suppressed.
 1
 interface FastEthernet3/24
 no ip address
  switchport
 switchport mode access
 1
!--- Fast Ethernet 3/25 through 3/48 are placed in VLAN 2.
 interface FastEthernet3/25
 no ip address
switchport
switchport access vlan 2
  switchport mode access
 !
!--- Output suppressed.
 1
 interface FastEthernet3/48
 no ip address
  switchport
  switchport access vlan 2
  switchport mode access
 l
 1
 interface Vlan1
!--- This is the IP address for management.
  ip address 10.1.1.2 255.255.255.0
 !
 !
 ip classless
```

```
no ip http server
!
!
ip classless
ip http server
!
line con 0
exec-timeout 0 0
transport input none
line vty 0 4
!--- This is the Telnet password for the example.
password mysecret
login
!
end
```

Observação: se você atribuir uma interface a uma VLAN que não existe, a interface será desativada até que você crie a VLAN

no banco de dados de VLAN. Para obter mais detalhes, consulte a seção Criando ou Modificando um VLAN Ethernet de VLANs de Configuração.

Verificar

•

Use esta seção para confirmar se a sua configuração funciona corretamente. Nos switches Catalyst 3560/3750/6500/4500, use estes comandos:

show interfaces <interface\_type module/port> trunk

show interfaces <interface\_type module/port> switchport

show vlan

show vtp status

#### Catalyst 3560 Switch

•

**show interfaces <interface\_type module/port> trunk** — Esse comando exibe a configuração de tronco da interface juntamente com os números de VLAN para os quais o tráfego pode ser transportado pelo tronco.

#### <#root>

3560#

show interface gigabitethernet 0/1 trunk

| Port  | Mode | Encapsulation | Status   | Native vlan |
|-------|------|---------------|----------|-------------|
|       |      |               |          |             |
| Gi0/1 | on   | 802.1q        | trunking | 1           |

| Port  | Vlans allowed on trunk                                 |
|-------|--------------------------------------------------------|
| Gi0/1 | 1 4094                                                 |
| Port  | Vlans allowed and active in management domain          |
| Gi0/1 | 1-2                                                    |
| Port  | Vlans in spanning tree forwarding state and not pruned |
| Gi0/1 | 1-2                                                    |

show interfaces <interface\_type module/port> switchport — Este comando exibe a configuração da porta do switch da interface.

Na exibição, verifique os campos Operational Mode e Operational Trunking Encapsulation .

<#root>

3560#

•

Name: Gi0/1 Switchport: Enabled

Administrative Mode: trunk Operational Mode: trunk Administrative Trunking Encapsulation: dotlq Operational Trunking Encapsulation: dotlq Negotiation of Trunking: On

Access Mode VLAN: 1 (default) Trunking Native Mode VLAN: 1 (default) Voice VLAN: none Administrative private-vlan host-association: none Administrative private-vlan mapping: none Administrative private-vlan trunk native VLAN: none Administrative private-vlan trunk encapsulation: dotlq Administrative private-vlan trunk normal VLANs: none Administrative private-vlan trunk private VLANs: none Operational private-vlan: none Trunking VLANs Enabled: ALL Pruning VLANs Enabled: 2-1001 Capture Mode Disabled Capture VLANs Allowed: ALL Protected: false Unknown unicast blocked: disabled Unknown multicast blocked: disabled Appliance trust : none

show vlan — Este comando fornece informações sobre as VLANs e as portas que pertencem a uma VLAN específica.

<#root>

3560#

show vlan

VLAN Name

| 1<br>2 | default<br>VLAN0002 | active<br>active | Gi0/2,<br>Gi0/6, | Gi0/3, G<br>Gi0/7, G<br>Gi0 | ∃i0/4,<br>∃i0/8,<br>)/10, 0 | Gi0/5<br>Gi0/9<br>§i0/11, | Gi0/12 |
|--------|---------------------|------------------|------------------|-----------------------------|-----------------------------|---------------------------|--------|
| 1002   | fddi-default        | act/unsup        |                  |                             |                             |                           |        |
| 1003   | token-ring-default  | act/unsup        |                  |                             |                             |                           |        |
| 1004   | fddinet-default     | act/unsup        |                  |                             |                             |                           |        |
| 1005   | trnet-default       | act/unsup        |                  |                             |                             |                           |        |
| !      | Output suppressed.  |                  |                  |                             |                             |                           |        |

•

Observação: as portas exibidas na saída são apenas portas de acesso. Mas as portas configuradas como trunk e que estão no status notconnected também aparecem na saída de show vlan.

show vtp status — Este comando exibe informações gerais sobre o domínio de gerenciamento VTP, status e contadores.

<#root>

3560#

show vtp status

VTP Version : 2 Configuration Revision : 0 Maximum VLANs supported locally : 1005 Number of existing VLANs : 6

VTP Operating Mode : Transparent

VTP Domain Name : VTP Pruning Mode : Disabled VTP V2 Mode : Disabled VTP Traps Generation : Disabled MD5 digest : 0x4A 0x55 0x17 0x84 0xDB 0x99 0x3F 0xD1 Configuration last modified by 10.1.1.1 at 0-0-00 00:00:00 ping 10.1.1.2

Type escape sequence to abort. Sending 5, 100-byte ICMP Echos to 10.1.1.2, timeout is 2 seconds: !!!!! Success rate is 100 percent (5/5), round-trip min/avg/max = 1/1/4 ms 3560#

Catalyst 6500 Switch

•

**show interfaces <interface\_type module/port> trunk**— Este comando exibe a configuração de tronco da interface juntamente com os números de VLAN para os quais o tráfego pode ser transportado pelo tronco.

<#root>

Cat6500#

show interfaces fastethernet 3/1 trunk

Port Mode Encapsulation Status Native vlan

Fa3/1 on 802.1q trunking 1

3560#

| Port  | Vlans allowed on trunk                                 |
|-------|--------------------------------------------------------|
| Fa3/1 | 1 4094                                                 |
| Port  | Vlans allowed and active in management domain          |
| Fa3/1 | 1-2                                                    |
| Port  | Vlans in spanning tree forwarding state and not pruned |
| Fa3/1 | 1-2                                                    |

**show interfaces <interface\_type module/port> switchport** — Este comando exibe a configuração da porta do switch da interface. Na exibição, verifique os campos Operational Mode e Operational Trunking Encapsulation.

<#root>

٠

cat6500#

show interface fastethernet 3/1 switchport

Name: Fa3/1 Switchport: Enabled

Administrative Mode: trunk Operational Mode: trunk Administrative Trunking Encapsulation: dotlq Operational Trunking Encapsulation: dotlq Negotiation of Trunking: On

Access Mode VLAN: 1 (default) Trunking Native Mode VLAN: 1 (default) Voice VLAN: none Administrative private-vlan host-association: none Administrative private-vlan mapping: none Administrative private-vlan trunk native VLAN: none Administrative private-vlan trunk encapsulation: dotlq Administrative private-vlan trunk normal VLANs: none Administrative private-vlan trunk private VLANs: none Operational private-vlan: none Trunking VLANs Enabled: ALL Pruning VLANs Enabled: 2-1001 Capture Mode Disabled Capture VLANs Allowed: ALL

show vlan — Esse comando fornece informações sobre as VLANs e as portas que pertencem a uma VLAN específica.

<#root>

•

Cat6500#

show vlan

| VLAN | Name               | Status    | Ports                                                                                                    |
|------|--------------------|-----------|----------------------------------------------------------------------------------------------------|
| 1    | default            | active    | Fa3/2, Fa3/3, Fa3/4, Fa3/5<br>Fa3/6, Fa3/7, Fa3/8, Fa3/9<br>Fa3/10, Fa3/11, Fa3/12, Fa3/13<br>Fa3/14, Fa3/15, Fa3/16, Fa3/17<br>Fa3/18, Fa3/19, Fa3/20, Fa3/21                                                                     |
| 2    | VLAN0002           | active    | Fa3/22, Fa3/23, Fa3/24<br>Fa3/25, Fa3/26, Fa3/27, Fa3/28<br>Fa3/29, Fa3/30, Fa3/31, Fa3/32<br>Fa3/33, Fa3/34, Fa3/35, Fa3/36<br>Fa3/37, Fa3/38, Fa3/39, Fa3/40<br>Fa3/41, Fa3/42, Fa3/43, Fa3/44<br>Fa3/45, Fa3/46, Fa3/47, Fa3/48 |
| 1002 | fddi-default       | act/unsug | >                                                                                                    |
| 1003 | token-ring-default | act/unsur | <b>b</b>                                                                                                    |
| 1004 | fddinet-default    | act/unsug | $\phi$                                                                                                    |
| 1005 | trnet-default      | act/unsug | $\hat{\boldsymbol{\rho}}$                                                                                                    |

Observação: as portas exibidas são apenas as portas que você configurou como portas sem tronco (acesso) de Camada 2. As portas configuradas como trunk e que estão no status notconnected também são exibidas na saída show vlan. Para obter detalhes, consulte a seção Configurando Interfaces LAN para Switching de Camada 2 de Configurando Portas LAN para Switching de Camada 2.

show vtp status — Este comando exibe informações gerais sobre o domínio de gerenciamento VTP, status e contadores.

<#root>

Cat6500#

•

show vtp status

| VTP Version                      | :   | 2                                       |
|----------------------------------|-----|-----------------------------------------|
| Configuration Revision           | :   | 0                                       |
| Maximum VLANs supported locally  | :   | 1005                                    |
| Number of existing VLANs         | :   | 6                                       |
| VTP Operating Mode               | :   | Transparent                             |
| VTP Domain Name                  | :   |                                         |
| VTP Pruning Mode                 | :   | Disabled                                |
| VTP V2 Mode                      | :   | Disabled                                |
| VTP Traps Generation             | :   | Disabled                                |
| MD5 digest                       | :   | 0xBF 0x86 0x94 0x45 0xFC 0xDF 0xB5 0x70 |
| Configuration last modified by 1 | .0. | 1.1.2 at 0-0-00 00:00:00                |

ping

•

<#root>

Cat6500#

ping 10.1.1.1

```
Type escape sequence to abort.
Sending 5, 100-byte ICMP Echos to 10.1.1.1, timeout is 2 seconds:
!!!!!
Success rate is 100 percent (5/5), round-trip min/avg/max = 1/1/4 ms
```

Informações Relacionadas

- Guias de configuração de switches Catalyst 3560 Series
- Guias de instalação de switches Catalyst 4500 Series
- Guias de instalação de Switches Catalyst 6500 Series
- <u>Suporte técnico e downloads da Cisco</u>

### Sobre esta tradução

A Cisco traduziu este documento com a ajuda de tecnologias de tradução automática e humana para oferecer conteúdo de suporte aos seus usuários no seu próprio idioma, independentemente da localização.

Observe que mesmo a melhor tradução automática não será tão precisa quanto as realizadas por um tradutor profissional.

A Cisco Systems, Inc. não se responsabiliza pela precisão destas traduções e recomenda que o documento original em inglês (link fornecido) seja sempre consultado.